## TC Scharzfeld e.V.

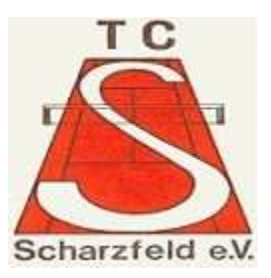

## Anleitung zur Eingabe von Arbeitseinsätzen bei Court4u

 Öffnen Sie die App auf Ihrem Smartphone und klicken Sie auf die 3 Striche oben rechts.

2. Wählen Sie dann die Option "Arbeitseinsätze" aus.

 In der folgenden Maske geben Sie dann die geleisteten Arbeitsstunden und -minuten ein. Unter Tätigkeit geben Sie die geleistete Arbeit ein. (Rasen mähen, Unkraut jäten oder ähnliches) Anschließend bestätigen Sie Ihre

Eingabe per Klick auf den Haken oben rechts.

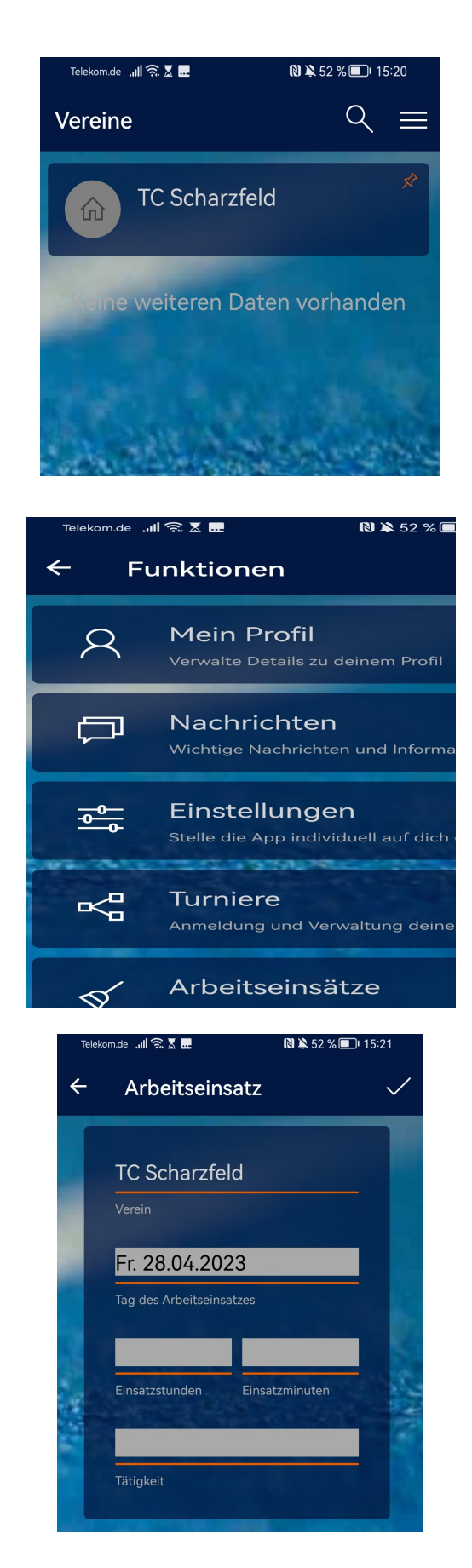